# т.с.

# ADALET BAKANLIĞI

# PERSONEL GENEL MÜDÜRLÜĞÜ

#### E-Devlet Başvuru Kılavuzu

"Başvuru işlemine geçmeden önce e-Devlet sisteminde kayıtlı bilgilerinizin doğruluğunu kontrol ediniz." (Adres, Telefon, Öğrenim Durumu, Adli Sicil Kaydı, Elektronik Posta Adresi, Askerlik Durumu vs.)

# Bilgilerinizde eksik veya hata olması durumunda, bilgilerinizin güncelleme işlemini yapmanız gerekmektedir.

"UNUTMAYINIZ: e-Devlet sayfası üzerinden yapacağınız başvuru sırasında vermiş olduğunuz bilgilerin doğruluğu sizin sorumluluğunuzdadır."

**ÖNEMLİ:** Başvuruyu tamamlamamanız halinde başvuru işleminiz değerlendirmeye alınmayacaktır. Bu nedenle başvuru yaptıktan sonra Adalet Bakanlığı İş Başvurusu sayfasına tekrar dönerek başvuru durumunuzun "Başvuru Tamamlandı" şeklinde görünüp görünmediğini kontrol ediniz.

ÖNEMLİ: Sözleşmeli pozisyonlardan sadece bir unvan için bir adalet komisyonuna başvuru yapabilirsiniz. Adayın birden fazla adalet komisyonuna veya birden fazla unvana başvuru yaptığının tespit edilmesi halinde hiçbir başvurusu kabul edilmeyecek, bu şekilde sınava girenler kazanmış olsalar dahi istihdamları yapılmayacaktır.

Şartlar hakkında detaylı bilgi edinmek için pgm.adalet.gov.tr adresinde yayımlanan ilan metnini okuyunuz.

e-Devlet Kapısı Kullanımı Sırasında Karşılaşılan;

- Şifre, e-İmza, Mobil İmza vb. giriş yöntemleri konusundaki sorunlar,
- Hizmetlerin kullanımı konusunda yaşanan teknik sorunlar,
- Erişim, açılmayan sayfa, kırık bağlantılar vb. sorunlar,
- MERNİS güncelleme ile ilgili sorunlar,

• e-Devlet Kapısı ile ilgili tüm görüş ve öneriler için e-Devlet Kapısı Çağrı Merkezi kullanılabilecektir. Bu durumlarda öncelikle e-Devlet sayfası üzerinde yer alan Hızlı Çözüm Merkezi sayfasının incelenmesi gerekmektedir. Eğer soruya cevap bulunamaz ise, e-Devlet Kapısı Çağrı Merkezi'ne ulaşmak için "İletişim Formu" sayfasında bulunan form doldurulabilecek, tüm mobil ve sabit telefonlardan **160** nolu telefon aranabilecek veya bilgi@turkiye.gov.tr adresine e-posta gönderilebilecektir.

Taşra Atama ve Nakil Bürosu İçin İletişim Bilgisi:

0312 414 63 09 - 0312 414 63 86 - 0312 414 63 64

**1.** www.turkiye.gov.tr adresine giriş yapınız.

\* T.C. Kimlik No

\* e-Devlet Şifresi

© 2021, Ankara - Tüm Hakları Saklıdır

2. Açılan sayfada "Kimliğimi Şimdi Doğrula" butonuna tıklayarak e-Devlet üzerinde oturum açınız.

| <u>@=</u>    | Bu hizmet<br>bir tanesir<br>• e-Devl<br>• Mobil i<br>• Elektro<br>• T.C. Kir<br>• Banka | tten faydalanma<br>ni kullanarak sis<br>et Şifresi<br>mza<br>nik İmza<br>nlik Kartı<br>Kin | ık için, aşağıdaki kimlik do<br>teme giriş yapmış olmanı<br>nliğimi Şimdi Doğrula | ığrulama yöntemlerinden<br>z gerekmektedir. | sizin için uygun olan |
|--------------|-----------------------------------------------------------------------------------------|--------------------------------------------------------------------------------------------|-----------------------------------------------------------------------------------|---------------------------------------------|-----------------------|
| e-Devlet Kaj | <b>Dısı</b> Kimlik Doğrula                                                              | ma Sistemi                                                                                 |                                                                                   |                                             | 0                     |

\* e-Devlet 🖳 şifrenizi unutmanız durumunda doğruladığınız cep telefonunuzdan yenileme işlemi

Giriş Yap 🗦

📼 Sanal Klavye 🛛 🛷 Yazarken Gizle

📼 Sanal Klavye 🛛 🔒 Şifremi Unuttum

Gizlilik ve Güvenlik Hızlı Çözüm Merkezi

T.C. Kimlik Numaranızı ve e-Devlet Şifrenizi kullanarak kimliğiniz doğrulandıktan sonra işleminize kaldığınız yerden devam edebilirsiniz. 🕰 e-Devlet Şifresi Nedir, Nasıl Alınır?

< İptal Et

yapabilirsiniz.

**3.** Giriş yaptıktan sonra karşınıza gelen sayfada arama kısmına "**Adalet Bakanlığı İş Başvurusu**" yazarak arama yaptıktan sonra ilgili sayfayı açın.

| C <sup>türkiye.gov.tr</sup>                                                                            |                                                | 🗞 🔹 📧 ★ Size nasıl yardım edebilirim? 🔾 |
|----------------------------------------------------------------------------------------------------|------------------------------------------------|-----------------------------------------|
| 🛅 👌 Site içi arama                                                                                     |                                                |                                         |
|                                                                                                    |                                                |                                         |
| Arama kutusuna bir şehir<br>ismi gibi sorgular girerek,<br>doğrudan ilgili hizmete<br>ulaşabilirsiniz. | Aranan Kelime<br>Adalet Bakanlığı İş Başvurusu | Sıralama<br>Sık Kullanıma Göre          |
| e-Hizmetler (1)                                                                                        | Toplam <b>1</b> kayıt bulunmuştur.             |                                         |
| Kurum Portalları (0)                                                                                   | 🤕 Adalet Bakanlığı/İş Başvurusu                |                                         |
| Belediye Hizmetleri (0)                                                                                |                                                |                                         |
| Kurumların Sunduğu<br>(0)                                                                              |                                                |                                         |
| Kurum Adında Ara (0)                                                                                   |                                                |                                         |

**4.** Personel alımına başvuru yapmak için sağ üst kenarda yer alan "**Yeni Başvuru**" butonuna tıklayınız.

| / Adaetoakarigi / Iş Başvurusu                                                        |                                                                                                    |
|---------------------------------------------------------------------------------------|----------------------------------------------------------------------------------------------------|
| Adalet Bakarlığı<br>İş Başvurusu                                                      | * ¥ f ø                                                                                                    |
| Bu hizmet Adalet<br>Bakanlığı içbirliği ile e-<br>Devlet Kapısı altyapısı<br>Davrinde | Veni Başıuru                                                                                                    |
| sunulmaktadir.                                                                        | Bu hizmeti kullanarak ilgili kuruma daha önce yaptığınız başvurular aşağıda görüntülenir. Yeni bir başvuruda bulunmak için yukanda<br>yer alan "Yeni Başvuru" düğmesine tılklayınız.           Basvurunuz bulunmamalitadır. |

5. Yeni Başvuru butonuna tıkladıktan sonra açılan sayfada Adalet Bakanlığı'nın mevcuttaki aktif ilanları listelenir. Bu sayfada Zabıt Kâtibi, Mübaşir, Koruma ve Güvenlik Görevlisi, Şoför, Aşçı ve İşaret Dili Tercümanı Alım İlanının karşısındaki "**Başvur**" butonuna tıklayınız.

| Adalet Bakanlığı<br>İş Başvurusu                                                                      |                                                                                                    | •            | * ¥                   | f      |
|----------------------------------------------------------------------------------------------------|----------------------------------------------------------------------------------------------------|--------------|-----------------------|--------|
| Bu hizmet Adalet<br>Bakanlığı işbirliği ile e-<br>Devlet Kapısı altyapısı<br>üzerinden sunulmaktadır. | ( Geri<br>İlan Listesi                                                                                  |              |                       |        |
|                                                                                                    | İlan Adı                                                                                                | İlan<br>Türü | Son Başvuru<br>Tarihi | İşlem  |
|                                                                                                    | Zabıt Katibi, Mübaşir, Koruma ve Güvenlik Görevlisi, Şoför, Aşçı ve İşaret Dili Tercümanı Alım<br>İlanı |              |                       | Başvur |

6. İlan ile ilgili bilgilendirme metnini okuduktan sonra "Yukarıdaki bilgilendirme metnini okudum ve kabul ediyorum" seçeneğini işaretledikten sonra "Devam Et" butonuna tıklayınız.

| Adalet Bakanlığı<br>İş Başvurusu                                                                      | ð ★ 🕊 f 🗭                                                                                                    |
|----------------------------------------------------------------------------------------------------|----------------------------------------------------------------------------------------------------|
| Bu hizmet Adalet<br>Bakanlığı işbirliği ile e-<br>Devlet Kapısı altyapısı<br>üzerinden sunulmaktadır. | Geri      Ilan Adı      Zabit Katibi, Mübaşir, Koruma ve Güvenlik Görevlisi, Şofor, Aşçı ve İşaret Dili Tercümanı Alım İlanı     |
|                                                                                                    | BILGILENDIRME METNI                                                                                                    |
|                                                                                                    | * 🗹 Yukarıdaki bilgilendirme yazısını okudum ve kabul ediyorum.<br>Bu şartı kabul etmediğiniz takdirde işleme devam edemezsiniz. |
|                                                                                                    | Devam Et >                                                                                                    |

7. Başvurulacak pozisyon seçimi yapıldıktan sonra "Devam Et" butonuna tıklayınız.

| Adalet Bakanlığı<br>İş Başvurusu | A 💆 f                                                                                                    |
|----------------------------------|----------------------------------------------------------------------------------------------------|
|                                  | Geri  Ilan Adı Zabit Katibi, Mübaşir, Koruma ve Güvenlik Görevlisi, Şofór, Aşçı ve İşaret Dili Tercümanı Alım İlanı |
| * Hizmati tamamlamak             | Alan Seçimi                                                                                                    |
| doldurmalisiniz.                 | ×Pozisyon<br>Seçiniz<br>Zabit Katibi                                                                                |
|                                  | Şətər<br>Mübaşir<br>Koruma ve Güvenlik Görevlisi<br>İşaret Dili Tercümanı<br>Aşçı                                   |
|                                  |                                                                                                    |

8. Başvurulacak pozisyon ile ilgili bilgilendirme metnini okuduktan sonra "Yukarıdaki bilgilendirme metnini okudum ve kabul ediyorum" seçeneğini işaretledikten sonra "Devam Et" butonuna tıklayınız.

| Adalet Bakanlığı<br>İş Başvurusu                                                                      |                                                                                | ★ ¥ f ≠                                                                                                    |
|----------------------------------------------------------------------------------------------------|--------------------------------------------------------------------------------|----------------------------------------------------------------------------------------------------|
| Bu hizmet Adalet<br>Bakanlığı işbirliği ile e-<br>Devlet Kapısı altyapısı<br>üzerinden sunulmaktadır. | Geri      Ilan Adı      Alan Adı  Başvuru esnasında ek bilgileriniz kuruma ile | Zabıt Katibi, Mübaşir, Koruma ve Güvenlik Görevlisi, Şoför, Aşçı ve İşaret Dili Tercümanı Alım İlanı<br>Zabıt Katibi<br>tranlarda yer alan "Kaydet ve İlerle" düğmesine tıkladığınızda ilgili ekranda görüntülenen ve beyan ettiğiniz<br>tilecektir. Başvurunun son aşamasında "Başvur" düğmesine tıkladığınızda işleminiz tamamlanacaktır. |
|                                                                                                    | * 🗆 Yukarıdaki b<br>Bu şartı kabul etmedi                                      | bilgilendirme yazısını okudum ve kabul ediyorum.<br>ğınız takdırde işleme devam edemezsiniz.<br>Kaydet ve İlerle >                                                                                                    |

**9.** 1. işlem adımında erkek adaylar için askerlik durumuna dair bilgiler yer almaktadır. Bilgilerin doğruluğunu kontrol edip "**Kaydet ve İlerle**" butonuna tıklayınız. Bu sayfada askerlik durumunuza ilişkin herhangi bir bilgi yok ise bağlı bulunduğunuz askerlik şubesi ile irtibata geçiniz. Bilgi güncellemesi yapıldıktan sonra başvuruya devam ediniz.

| Adalet Bakanlığı<br>İş Başvurusu                                                                      |                                                                       | ▶ ★ ¥ f ♥                                            |
|----------------------------------------------------------------------------------------------------|-----------------------------------------------------------------------|------------------------------------------------------|
| Bu hizmet Adalet<br>Bakanlığı işbirliği ile e-<br>Devlet Kapısı altyapısı<br>üzerinden sunulmaktadır. | 🚍 Başvurularım                                                        |                                                      |
| Bu işlem için yaklaşık 12<br>dakikanızı ayırmalısınız.                                                | Askerlik Bilgisi (Genel)<br>Askerlik Durumu<br>Yükümlünün T.C. Kimlik | EN YAKIN ASKERLİK ŞUBESİNE MÜRACAAT ETMENİZ GEREKİR. |
| Bu işlem toplam 12<br>aşamalıdır. Şu anda 1.<br>aşamadasınız.                                         | Numarası<br>Yükümlünün Adı Soyadı                                     |                                                      |
| 1. Askerlik Bilgisi (Genel)<br>2. Adli Sicil Kaydı<br>3. Calışma Bilgileri                            |                                                                       | Kaydet ve İlerle >                                   |

**10.** 2. işlem adımında adli sicil kaydı bilgileriniz yer almaktadır. Bilgilerin doğruluğunu kontrol edip **"Kaydet ve İlerle**" butonuna tıklayınız.

| Addet Bakanig<br>§ Başvurusu Li hörnet Addet<br>Bakanig işbriği lie-<br>Dete Kaşa sityapıs<br>üzerinden sunulmaktadır. C Cer Adl Sicil Kayd Su işlem topları 13<br>aşamaldır. Şu anda 2.<br>aşamaldır. Şu anda 2.<br>aşamaldır. Şu anda |                                                                                                    |                                                                                                    |                  |
|----------------------------------------------------------------------------------------------------|----------------------------------------------------------------------------------------------------|----------------------------------------------------------------------------------------------------|------------------|
| Bu hizmet Adalet   Bakkangis silvapais   Bu jalem igin yakkajak 13   dakkanu ayırmalısınız     Bu jalem toği yaklaşık 13   dakkanu ayırmalısınız     1. Askerlik Bilgisi (Genel)   2. Adil Sicil Kaydı   3. Çalışma Bilgileri   4. Ek Dosyalar   5. Fotoğraf   6. İletişm Bilgileri   6. İletişm Bilgileri   6. İletişm Bilgileri   6. İletişma Bilgileri   7. Kınık Bilgileri (Nüfusa)     7. Kınık Bilgileri (Nüfusa)     7. Kınık Bilgileri (Nüfusa)     7. Kınık Bilgileri (Nüfusa)     7. Kınık Bilgileri (Nüfusa)     7. Kınık Bilgileri (Nüfusa)     7. Kınık Bilgileri (Nüfusa)                                                                                                    | Adalet Bakanlığı<br>İş Başvurusu                                                                      |                                                                                                    | <b>∧</b> ★ ¥ f ≠ |
| Adli Sicii Kaydi  Bu işlem için yaklaşık 13 dakkanzı ayırmalısınz.  Bu işlem toplam 13 aşamaldır. Şu anda 2. aşamadasınız.  1. Askerlik Bilgisi (Genel)  2. Adli Sicii Kaydi  3. Çalışma Bilgileri  4. Ek Dosyalar  5. Fotoğraf  6. lietişim Bilgileri  7. Kımlık Bilgileri (Nutusa Kaytı Yor Andar Bakıdı Sonuçları : (**) Yürarı Da Kımlık Bilgileri Bulunan şahsın addı sicii kaydı Yoktura.  7. Kımlık Bilgileri (Nutusa Kaytı Yor Andar Bulunan şahsın addı sicii kaydı Yoktura.  9. VDET Dilerit                                                                                                    | Bu hizmet Adalet<br>Bakanlığı işbirliği ile e-<br>Devlet Kapısı altyapısı<br>üzerinden sunulmaktadır. | < Geri                                                                                                    |                  |
| Bu işlem için yaklaşık 13   Bu işlem toplam 13   aşamaldır. Şu anda 2.   aşamadasınız.     1. Askerlik Bilgisi (Genel)   1. Askerlik Bilgisi (Genel)   3. Çalışma Bilgileri   4. Ek Dosyalar   6. İletişim Bilgileri   6. İletişim Bilgileri   7. kımlik Bilgileri (Nufusa   7. kımlik Bilgileri (Nufusa   Auror: Diteiti                                                                                                    | •                                                                                                    | Adli Sicil Kaydı                                                                                                    |                  |
| Bu işlem toplam 13<br>aşamalıdır. Şu anda 2.<br>aşamaladır. Şu anda 2.<br>aşamadasınız.       ADLI SICIL VE ISAMALIĞI<br>ADLI SICIL VE ISAMALIĞI<br>( TEST SORGUD ADLI SICIL BELGESI DEĞILDIR)<br>( TEST SORGUD ADLI SICIL BELGESI DEĞILDIR)<br>( TEST SORGUD ADLI SICIL BELGESI DEĞILDIR)         1. Askerlik Bilgisi (Genel)       SAYI :<br>YER / TARİH :<br>WONU :: RESMI KURUM<br>VERLIECEĞI KURUM : ADALET BAKANLIĞI-[İşe Başvuru]<br>KUNU :: NUFUS CUDANIAa<br>+                                                                                                    | Bu işlem için yaklaşık 13<br>dakikanızı ayırmalısınız.                                                | T.C.                                                                                                    |                  |
| 1. Askerlik Bilgisi (Genel)       YER / TARIH : RESMI KURUM         1. Askerlik Bilgisi (Genel)       RESMI KURUM : ADALET BAKANLIĞI-[İşe Başvuru]         2. Adli Sicil Kaydı       NUFUS CÜZDANIaa         3. Çalışma Bilgileri       SORGULANAYA ESAS KIMLIK BILGILERİ (*)         3. Çalışma Bilgileri       SORGULANAYA ESAS KIMLIK BILGILERİ (*)         4. Ek Dosyalar       BABA ADI-ANDE ADI : DOĞUM YER/TARIH : DOĞUM YER/TARIH : NUFUS A. K.O.D. YER : HOUSA K.O.D. YER : HOUSA K.O.D.                                                                                                    | Bu işlem toplam 13<br>aşamalıdır. Şu anda 2.<br>aşamadasınız.                                         | ADALET BAKANLIĞI<br>ADALİ SİCİL VE İSTATISTİK GEMEL MÜDÜRLÜĞÜ<br>( TEST SORGUSU ADLİ SİCİL BELGESİ DEĞİLDİR)<br>( TEST SORGUSU ADLİ SİCİL BELGESİ DEĞİLDİR)<br>İNTERNET (KURUM İŞ BAŞVURUSU) (BIRIM ADI BULUNNAMADI)<br>SAVI : |                  |
| 3. Çalışma Bilgileri       TCRM         4. Ek Dosyalar       SOYADI ADI         5. Fotoğraf       BBAR ADI-ANNE ADI         6. lietişim Bilgileri       ADLİ SİCİL KAYDI SORGULAMASI SONUÇLARI : (**)         7. Kimlik Bilgileri (Nüfusa Kayıt Yer)       YUKARIDA KİMLİK BİLGİLERİ BULUNAN ŞAHSIN ADLİ SİCİL KAYDI YOKTUR.         8. VERCE Bileici       YUKARIDA KİMLİK BİLGİLERİ BULUNAN ŞAHSIN ADLİ SİCİL ARŞİV KAYDI YOKTUR.                                                                                                    | 1. Askerlik Bilgisi (Genel)       2. Adli Sicil Kaydı                                                 | YER / TARİH<br>KONU : RESMİ KURUM<br>VERİLECEĞİ KURUM : RDALET BAKANLIĞI-[İşe Başvuru]<br>KİMLİK TÜRÜ : NÜFUS CÜZDANIaa<br>+                                                                                                   |                  |
| 4. Ek Dosyalar       BABA ADI-ANNE ADI :<br>BABA ADI-ANNE ADI :<br>DOGUM YEAT/TARIHI :<br>NUTURA K.OLD.YEE :<br>+                                                                                                    | 3. Çalışma Bilgileri                                                                                  | TCKN :                                                                                                    |                  |
| S. Fotoğraf       MUTUSA K.OLD.YER :         6. İletişim Bilgileri       ADLİ SİCİL KAYDI SORGULAMASI SONUÇLARI : (**)         6. İletişim Bilgileri (Nüfusa KİMLİK BİLGİLERİ BULUNAN ŞAHSIN ADLİ SİCİL KAYDI YOKTUR.         7. Kimlik Bilgileri (Nüfusa KİMLİK BİLGİLERİ BULUNAN ŞAHSIN ADLİ SİCİL ARŞİV KAYDI YOKTUR.         8. MERCE Bileici.                                                                                                    | 4. Ek Dosyalar                                                                                        | BABA ADI-ANNE ADI :<br>DOĞUM YERİ/TARİHİ :                                                                                                    |                  |
| 6. lietişim Bilgileri       ADLİ SİCİL KAYDI SORGULAMASI SONUÇLARI : (**)         (Adres)       YUKARIDA KİMLİK BİLGİLERİ BULUNAN ŞAHSIN ADLİ SİCİL KAYDI YOKTUR.         7. Kimlik Bilgileri (Nüfusa Kayıt Yer)       YUKARIDA KİMLİK BİLGİLERİ BULUNAN ŞAHSIN ADLİ SİCİL ARŞİV KAYDI YOKTUR.         8. VICC Bilgici       YUKARIDA KİMLİK BİLGİLERİ BULUNAN ŞAHSIN ADLİ SİCİL ARŞİV KAYDI YOKTUR.                                                                                                    | 5. Fotoğraf                                                                                           | NÜFUSA K.OLD.YER :<br>++                                                                                                    |                  |
| 7. Kimlik Bilgileri (Nüfusa<br>Kayıt Yer) YUKARIDA KİMLİK BİLGİLERİ BULUNAN ŞAHSIN ADLİ SİCİL ARŞİV KAYDI YOKTUR.                                                                                                    | 6. İletişim Bilgileri<br>(Adres)                                                                      | ADLİ SİCİL KAYDI SORGULAMASI SONUÇLARI : (**)<br>YUKARIDA KİMLİK BİLGİLERİ BULUNAN ŞAHSIN ADLİ SİCİL KAYDI YOKTUR.                                                                                                    |                  |
|                                                                                                    | 7. Kimlik Bilgileri (Nüfusa                                                                           | YUKARIDA KİMLİK BİLGİLERİ BULUNAN ŞAHSIN ADLİ SİCİL ARŞİV KAYDI YOKTUR.                                                                                                    |                  |
|                                                                                                    |                                                                                                    | ++                                                                                                    |                  |

**11.** 3. İşlem adımında çalışma durumunuza ilgili bilgiler doldurulur. Birden fazla çalışma bilgisi girilebilir. Bilgilerin doğrulu kontrol edildikten sonra "**Kaydet ve İlerle**" butonuna tıklayınız.

| Adalet Bakanlığı<br>İş Başvurusu                                                                      | ★ ¥ f ●                                 |
|----------------------------------------------------------------------------------------------------|-----------------------------------------|
| Bu hizmet Adalet<br>Bakanlığı işbirliği ile e-<br>Devlet Kapısı altyapısı<br>üzerinden sunulmaktadır. | < Geri                                  |
| Bu işlem için yaklaşık 13<br>dakikanızı ayırmalısınız.                                                | Çalışma Bilgileri<br>*Çalışma Durumunuz |
| Bu işlem toplam <b>13</b><br>aşamalıdır. Şu anda <b>3</b> .<br>aşamadasınız.                          |                                         |
| 1. Askerlik Bilgisi (Detay)     2. Adli Sicil Kaydı     3. Calısma Bilgileri                          | Iptal Et Kaydet >                       |

12. 4. işlem adımında istenilen belgeler sisteme yüklenir (zabıt kâtibi pozisyonuna başvuracaklar için; transkript, bilgisayar ya da klavye sertifikası ve uygulamalı sınavda kullanılmak istenilen F veya Q klavye türüne ilişkin tercih beyanı, aşçı pozisyonuna başvuracaklar için; aşçılık sertifikası, koruma ve güvenlik pozisyonuna başvuracaklar için; silahlı güvenlik kimlik kartı, işaret dili tercümanı pozisyonuna başvuracaklar için işaret dilini bildiğini gösterir sertifika), tüm unvanlar için sağlık beyan formu ve güvenlik soruşturması formu yüklemesi yapılır. Yükleme işlemi tamamlandıktan sonra "Kaydet ve ilerle" butonuna tıklayıp devam ediniz.

| Adalet Bakanlığı<br>İş Başvurusu                                                                      | ★ ¥ f ≠                                                                           |
|----------------------------------------------------------------------------------------------------|-----------------------------------------------------------------------------------|
| Bu hizmet Adalet<br>Bakanlığı işbirliği ile e-<br>Devlet Kapısı altyapısı<br>üzerinden sunulmaktadır. | < Geri                                                                            |
| <ul> <li>Bu işlem için yaklaşık 13<br/>dakikanızı ayırmalısınız.</li> </ul>                           | Eger birden fazla belge varsa, lütfen tek bir pdf haline getirip yükleme yapınız. |
| Bu işlem toplam 13<br>aşamalıdır. Şu anda 4.<br>aşamadasınız.                                         | Ek Dosyalar<br>Dosya Listesi                                                      |
| 1. Askerlik Bilgisi (Detay)                                                                           | *Sağlık Beyanı                                                                    |
| 2. Adli Sicil Kaydı<br>3. Çalışma Bilgileri                                                           | Veya kutu içerisine sürükleyin.                                                   |
| 4. Ek Dosyalar                                                                                        | Dosya boyutu en fazla 0.85 MB büyüklüğünde pdf formatında olacaktır.              |
| 6. İletişim Bilgileri<br>(Adres)                                                                      | *Sertifika                                                                        |
| 7. Kimlik Bilgileri (Nüfusa<br>Kayıt Yer)                                                             | Dosya Ekleyin<br>Veya kutu içerisine sürükleyin.                                  |
| 8. KPSS Bilgisi                                                                                       | Dosya boyutu en fazla 0.85 MB büyüklüğünde pdf formatında olacaktır.              |

**13.** 5. işlem adımında fotoğrafınızın yüklemesini yapınız. Fotoğraf yüklendikten sonra "**İlerle**" butonuna tıklayın. Fotoğrafını görünümü ortaladıktan sonra "**Kaydet ve İlerle**" butonuna tıklayın.

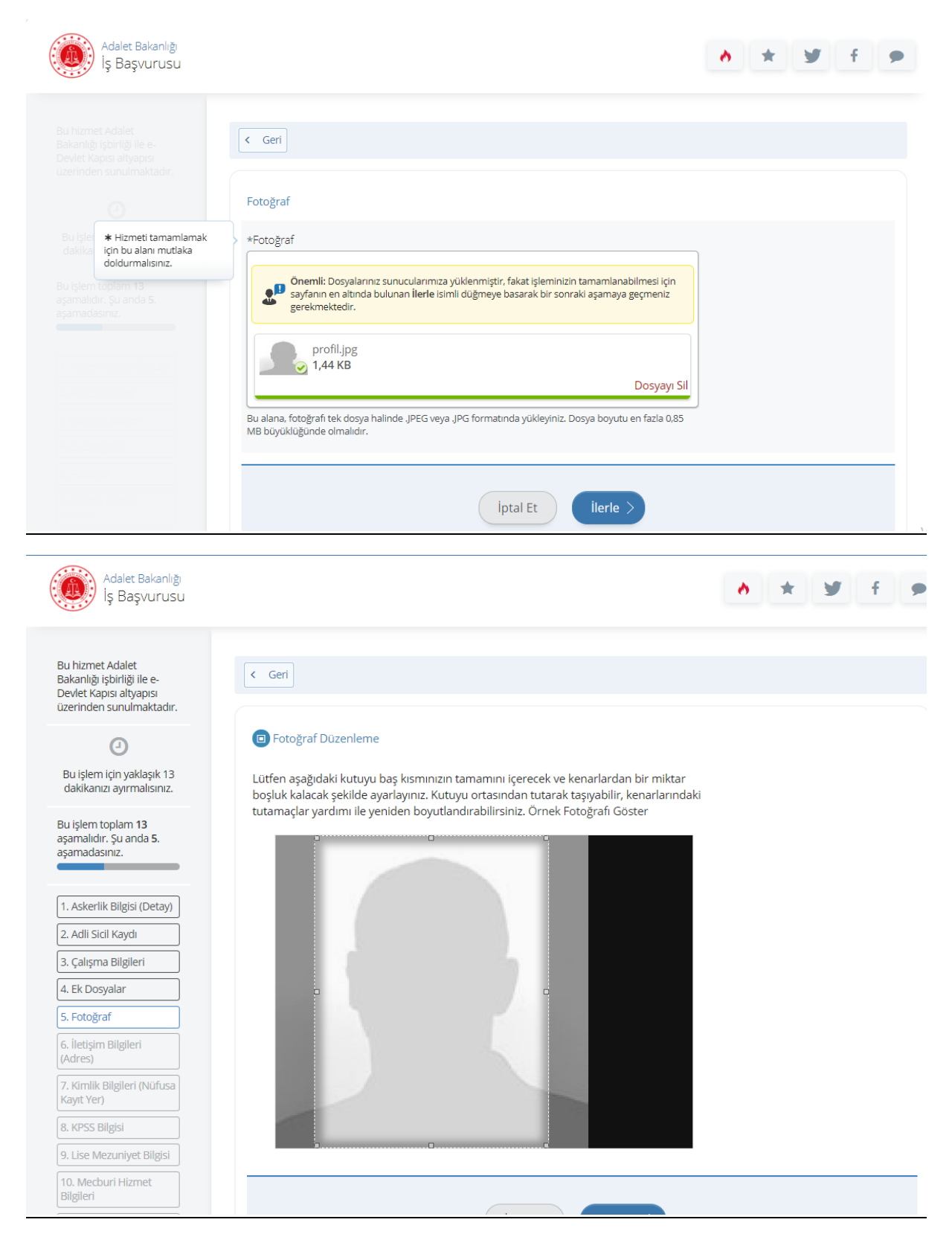

14. 6. işlem adımında iletişim bilgilerinizin doğruluğunu kontrol ediniz. Sayfada bulunan bilgilerinizde yanlışlık var ise bilgilerinizin e-Devlet sistemindeki ilgili sayfadan veya ilgili kurumdan güncelleme işlemini yaptıktan sonra başvuruya doğru bilgileriniz ile devam ediniz. İkamet adresinizi iletişim adresi olarak kullanmak istemiyorsanız "Hayır, Farklı Bir İletişim Adresi Girmek İstiyorum" seçeneğini tıklayıp, iletişim adresi olarak belirtmek istediğiniz adresi giriniz.

| Adalet Bakanlığı<br>İş Başvurusu                                                                      | ▶ ★ ¥ f ●                                                                                                    |
|----------------------------------------------------------------------------------------------------|----------------------------------------------------------------------------------------------------|
| Bu hizmet Adalet<br>Bakanlığı işbirliği ile e-<br>Devlet Kapısı altyapısı<br>üzerinden sunulmaktadır. | < Geri                                                                                                    |
| 0                                                                                                    | İletişim Bilgileri (Adres)                                                                                                    |
| Bu işlem için yaklaşık 13<br>dakikanızı avırmalısınız                                                 | *Cep Telefonu                                                                                                    |
| dakika izrayi mansi iiz.                                                                              | +90                                                                                                    |
| Bu işlem toplam <b>13</b><br>aşamalıdır. Şu anda <b>6</b> .<br>asamadasınız.                          | Doğrulanmış cep telefonu numaranızı İletişim Seçenekleri sayfasından değiştirebilirsiniz.                                                   |
|                                                                                                    | *E-Posta Adresi                                                                                                    |
| 1. Askerlik Bilgisi (Detay)                                                                           |                                                                                                    |
| 2. Adli Sicil Kaydı                                                                                   | Doğrulanmış e-posta adresinizi İletişim Seçenekleri sayfasından değiştirebilirsiniz.                                                        |
| 3. Çalışma Bilgileri                                                                                  | ikamet Adresi                                                                                                    |
| 4. Ek Dosyalar                                                                                        |                                                                                                    |
| 5. Fotoğraf                                                                                           |                                                                                                    |
| 6. İletişim Bilgileri<br>(Adres)                                                                      |                                                                                                    |
| 7. Kimlik Bilgileri (Nüfusa<br>Kayıt Yer)                                                             | Bu alanda sistemde kayıtlı olan ikamet adresiniz görüntülenmektedir. İkamet adresinizde değişiklik varsa tekrar sorgulamak için tiklayınız. |
| 8. KPSS Bilgisi                                                                                       | *ilvamet Adresiniti İletisim Adresi Olarak Kullanmak İstivne muşunu v2                                                                      |
| 9. Lise Mezuniyet Bilgisi                                                                             |                                                                                                    |
| 10. Mecburi Hizmet                                                                                    | • ever • high particular for the suger particular of the suger of the                                                                       |

| Adalet Bakanlığı<br>İş Başvurusu                                                                      | ★ ¥ f ●                                                                                                    |
|----------------------------------------------------------------------------------------------------|----------------------------------------------------------------------------------------------------|
| Bu hizmet Adalet<br>Bakanlığı işbirliği ile e-<br>Devlet Kapısı altyapısı<br>üzerinden sunulmaktadır. | < Geri                                                                                                    |
| 4                                                                                                    | Kimlik Bilgileri (Nüfusa Kayıt Yer)                                                                                  |
| Bu işlem için yaklaşık 13                                                                             | T.C. Kimlik Numarası                                                                                                 |
| dakikanızı ayırmalısınız.                                                                             | Adı Soyadı                                                                                                    |
| Bu işlem toplam <b>13</b>                                                                             | Cinsiyeti                                                                                                    |
| aşamadasınız.                                                                                         | Anne Adı                                                                                                    |
|                                                                                                    | Baba Adı                                                                                                    |
| 1. Askerlik Bilgisi (Detay)                                                                           | Doğum Yeri                                                                                                    |
| 2. Adli Sicil Kaydı                                                                                   | Doğum Tarihi                                                                                                    |
| 3. Çalışma Bilgileri                                                                                  | Medeni Hali                                                                                                    |
| 4. Ek Dosyalar                                                                                        | Nüfusa Kayıtlı Olduğu İl                                                                                             |
| 5. Fotoğraf                                                                                           | Nüfusa Kayıtlı Olduğu İlçe                                                                                           |
| 6. İletişim Bilgileri<br>(Adres)                                                                      | Yukarıda sistemde kavıtlı olan kimlik bilgileriniz görüntülenmektedir. Kimlik bilgilerinizde değişiklik varsa tekrar |
| 7. Kimlik Bilgileri (Nüfusa<br>Kayıt Yer)                                                             | • sorgulamak için tıklayınız.                                                                                        |
| 8. KPSS Bilgisi                                                                                       |                                                                                                    |
| 9. Lise Mezuniyet Bilgisi                                                                             |                                                                                                    |
| 10, Mecburi Hizmet                                                                                    | Iptal Et Kaydet >                                                                                                    |

**15.** 7. işlem adımında kimlik bilgilerinizin doğruluğunu kontrol edip "**Kaydet**" butonuna tıklayınız.

16. 8. işlem adımında 2020 yılı lisans KPSS P3, ön lisans KPSSP93 ve ortaöğretim KPSSP94 puan türünden almış olduğunuz puanlar otomatik olarak getirilmektedir. 2020 yılında Kamu Personeli Seçme Sınavı'na girmeyen veya sınava girip puanı hesaplanmayan adaylar için bu alan boş gelmektedir. Bu şekilde yapılan başvurular değerlendirmeye alınmaz.

| 2020-RPSS Lisans / GMBT Sinav Sonuçla |      |  |  |  |  |  |
|---------------------------------------|------|--|--|--|--|--|
| Puan Türü                             | Puan |  |  |  |  |  |
| PUAN_15                               |      |  |  |  |  |  |
| PUAN_14                               |      |  |  |  |  |  |
| PUAN_1                                |      |  |  |  |  |  |
| PUAN_2                                |      |  |  |  |  |  |
| PUAN_3                                |      |  |  |  |  |  |
| PUAN_4                                |      |  |  |  |  |  |
| PUAN_5                                |      |  |  |  |  |  |
| lptal Et Kaydet >                     |      |  |  |  |  |  |

17. 9. işlem adımında MEB kayıtlarında yer alan lise mezuniyet bilginiz ilgili alanlara otomatik olarak doldurulur. Lise bilgilerinizin doğruluğu kontrol edildikten sonra "Kaydet" butonuna tıklanır. Eğer lise bilgileriniz gözükmüyorsa "Lise öğrenim bilginiz bulunmamaktadır. Sorgulama sonucunun yanlış olduğunu düşünüyorsanız başvuruda bulunacağınız lise mezuniyet bilgilerinizi beyan etmek için <u>tıklayınız.</u>" metninde bulunan linke tıklayarak bilgilerinizi giriniz ve "Kaydet" butonuna tıklayınız.

| Adalet Bakanlığı<br>İş Başvurusu                                                                      | ▶ ★ ¥ f ♥                                                               |
|----------------------------------------------------------------------------------------------------|-------------------------------------------------------------------------|
| Bu hizmet Adalet<br>Bakanlığı işbirliği ile e-<br>Devlet Kapısı altyapısı<br>üzerinden sunulmaktadır. | < Geri                                                                  |
| Bu işlem için yaklaşık 13<br>dakikanızı ayırmalısınız.                                                | Lise Mezuniyet Bilgisi                                                  |
| Bu işlem toplam <b>13</b><br>aşamalıdır. Şu anda <b>9</b> .<br>aşamadasınız.                          | bulunacağınız lise mezuniyet bilgilerinizi beyan etmek için tıklayınız. |
| 1. Askerlik Bilgisi (Detay)         2. Adli Sicil Kaydı                                               |                                                                         |

# Lise Bilgileriniz MEB Kayıtlarından Gelmedi İse;

| Bu hizmet Adalet<br>Bakanlığı işbirliği ile e-<br>Devlet Kapısı altyapısı<br>üzerinden sunulmaktadır. | < Geri                                                                                                  |
|----------------------------------------------------------------------------------------------------|----------------------------------------------------------------------------------------------------|
|                                                                                                    | Lise Mezuniyet Bilgileri                                                                                |
| Bu işlem için yaklaşık 13<br>dakikanızı ayırmalısınız.                                                | *Lise Adı                                                                                               |
| Bu işlem toplam 13<br>aşamalıdır. Şu anda 9.<br>aşamadasınız.                                         | Lise Türü                                                                                               |
| 1. Askerlik Bilgisi (Detay)                                                                           |                                                                                                    |
| 2. Adli Sicil Kaydı                                                                                   | *Alan / Bölüm                                                                                           |
| 3. Çalışma Bilgileri                                                                                  |                                                                                                    |
| 4. Ek Dosyalar                                                                                        |                                                                                                    |
| 5. Fotoğraf                                                                                           | *Mezuniyet Tarini                                                                                       |
| 6. İletişim Bilgileri<br>(Adres)                                                                      | Bu alana "Tarih Seç" özelliği ile ya da GG/AA/YYYY biçiminde tarih giriniz.                             |
| 7. Kimlik Bilgileri (Nüfusa<br>Kayıt Yer)                                                             | Diploma                                                                                                 |
| 8. KPSS Bilgisi                                                                                       |                                                                                                    |
| 9. Lise Mezuniyet Bilgisi                                                                             |                                                                                                    |
| 10. Mecburi Hizmet<br>Bilgileri                                                                       | Bu alana. ileili diplomanizi tek dosva halinde ve pdf formatinda vükleviniz. Dosva bovutu en fazla 1 MB |
| 11. Tercih Listesi                                                                                    | olmalidir.                                                                                              |
| 12. Öğrenim Bilgisi<br>(Üniversite)                                                                   |                                                                                                    |
| 13. Ön İzleme                                                                                         | iptal Et Kaydet >                                                                                       |

**18.** 10. işlem adımında mecburi hizmetinizin olup olmadığı, varsa mecburi hizmetinize ilişkin bilgileri doldurup ve "**Kaydet ve Devam Et**" butonuna tıklayınız.

| Adalet Bakanlığı<br>İş Başvurusu                                                                                                    | ▶ ★ ¥ f ≠                                               |
|----------------------------------------------------------------------------------------------------|---------------------------------------------------------|
| Bu hizmet Adalet<br>Bakanlığı işbirliği ile e-<br>Devlet Kapısı altyapısı<br>üzerinden sunulmaktadır.                                                                      | < Geri                                                  |
| ٩                                                                                                    | Mecburi Hizmet Bilgileri                                |
| Bu işlet <b>*</b> Hizmeti tamamlamak<br>dakikai için bu alanı mutlaka<br>doldurmalısınız.<br>Bu işlem toplam <b>13</b><br>aşamalıdır. Şu anda <b>10</b> .<br>aşamadasınız. | *Mecburi Hizmet İle Yükümlü Olduğunuz Bir Kurum Var mı? |
| 1. Askerlik Bilgisi (Detay)       2. Adli Sicil Kaydı                                                                                                    | *Kalan Mecburi Hizmet Süresi (Ay)                       |
| 3. Çalışma Bilgileri<br>4. Ek Dosyalar                                                                                                    | *Mecburi Hizmet Yapma Sebebi                            |
| 5. Fotograf<br>6. İletişim Bilgileri<br>(Adres)                                                                                                    |                                                         |
| 7. Kimlik Bilgileri (Nüfusa<br>Kayıt Yer)<br>8. KPSS Bilgisi<br>9. Lise Mezuniyet Bilgisi                                                                                  | iptal Et Kaydet >                                       |

# **19.** 11. İşlem atanmak istenilen komisyon seçimi yapıldıktan sonra "**Devam Et**" butonuna tıklayınız.

| Adalet Bakanlığı<br>İş Başvurusu                                                                      |         |                                                                   | * ¥ f 9 |
|----------------------------------------------------------------------------------------------------|---------|-------------------------------------------------------------------|---------|
| Bu hizmet Adalet<br>Bakanlığı işbirliği ile e-<br>Devlet Kapısı altyapısı<br>üzerinden sunulmaktadır. | < G     | eri<br>h Listesi                                                  |         |
| Bu işlem için yaklaşık 13                                                                             | Torcil  | a listosi                                                         |         |
| dakikanızı ayırmalısınız.                                                                             | Sec     | Secilebilecek Pozisvonlar                                         |         |
| Bu işlem toplam 13                                                                                    | 0       | Ankara Adlî Yargi İlk Derece Mahkemesi Adalet Komisyonu           |         |
| aşamalıdır. Şu anda 11.                                                                               | 0       | İstanbul Adlî Yargı İlk Derece Mahkemesi Adalet Komisyonu         |         |
|                                                                                                    | 0       | İstanbul Anadolu Adlî Yargı İlk Derece Mahkemesi Adalet Komisyonu |         |
|                                                                                                    | $\circ$ | İzmir Adlî Yargı İlk Derece Mahkemesi Adalet Komisyonu            |         |
| 1. Askerlik Bilgisi (Detay)                                                                           |         |                                                                   |         |
| 2. Adli Sicil Kaydı                                                                                   |         |                                                                   |         |
| 3. Çalışma Bilgileri                                                                                  |         | Ekle                                                              |         |
| 4. Ek Dosyalar                                                                                        |         |                                                                   |         |
| 5. Fotoğraf                                                                                           |         |                                                                   |         |
| 6. İletişim Bilgileri                                                                                 |         |                                                                   |         |

20. 12. işlem adımında ÖSYM kayıtlarında yer alan mezuniyet bilgileriniz ilgili alanlar otomatik olarak doldurulur. Başvurunuzda kullanılmasını istediğiniz üniversiteyi seçtikten sonra "Yukarıda seçtiğim mezuniyet bilgilerim doğrudur." seçeneğini işaretleyip "Kaydet" butonuna tıklayınız. Bu sayfada varsa daha önce mezun olduğunuz önlisans programları da listelenebilmektedir. Son mezun olduğunuz ön lisans veya lisans programını seçmeyi unutmayınız!

| Adalet Bakanlığı<br>İş Başvurusu                                                                      |      |                              |                                                     |                             | *             | ¥ f              |
|----------------------------------------------------------------------------------------------------|------|------------------------------|-----------------------------------------------------|-----------------------------|---------------|------------------|
| Bu hizmet Adalet<br>Bakanlığı işbirliği ile e-<br>Devlet Kapısı altyapısı<br>üzerinden sunulmaktadır. | < (  | Seri                         |                                                     |                             |               |                  |
| 0                                                                                                    | Öğr  | enim Bilgisi (Üniversite)    |                                                     |                             |               |                  |
| Bu işlem için yaklaşık 13<br>dəkikənizi əvirməlisiniz                                                 | Üniv | versite Mezuniyet Bilgilerir | niz                                                 |                             |               |                  |
| data nel dyn manon ne.                                                                                | Seç  | Üniversite                   | Fakülte/MYO/YO/Enstitü                              | Program                     |               | Mezuniyet Tarihi |
| Bu işlem toplam 13                                                                                    | ۲    | EGE ÜNİVERSİTESİ             | MÜHENDİSLİK FAKÜLTESİ                               | BİLGİSAYAR MÜHENDİSLİĞİ     |               | 03/08/2004       |
| aşamalıdır. Şu anda <b>12</b> .<br>aşamadasınız.                                                      | 0    | ANKARA ÜNİVERSİTESİ          | FEN BİLİMLERİ ENSTİTÜSÜ                             | BİLGİSAYAR MÜHENDİSLİĞİ     | (YL) (TEZSİZ) | 03/03/2011       |
|                                                                                                    | *Or  | nay / Beyan                  |                                                     |                             |               |                  |
| 1. Askerlik Bilgisi (Detay)                                                                           | 0    | ) Yukarıda seçtiğim mezur    | iyet bilgilerim doğrudur.                           |                             |               |                  |
| 2. Adli Sicil Kaydı                                                                                   |      | 0.1                          |                                                     |                             |               |                  |
| 3. Çalışma Bilgileri                                                                                  | bil  | gilerimi kendim beyan etr    | yukarıdaki bilgiler hatali veya e<br>nek istiyorum. | ıksik olaugu için mezüniyet |               |                  |
| 4. Ek Dosyalar                                                                                        |      |                              |                                                     |                             |               |                  |
| 5. Fotoğraf                                                                                           |      |                              |                                                     |                             |               |                  |
| 6. İletişim Bilgileri<br>(Adres)                                                                      |      |                              | İptal Et                                            | Kaydet >                    |               |                  |
| 7. Kimlik Bilgileri (Nüfusa                                                                           |      |                              |                                                     |                             |               |                  |

# Öğrenim Bilgileri Görüntülenemiyor veya Hatalı ise;

| Adalet Bakanlığı<br>İş Başvurusu                                                                      | ∧ ★ ¥ f                                                                   | • |
|----------------------------------------------------------------------------------------------------|---------------------------------------------------------------------------|---|
| Bu hizmet Adalet<br>Bakanlığı işbirliği ile e-<br>Devlet Kapısı altyapısı<br>üzerinden sunulmaktadır. | < Geri<br>Bu sayfadaki formu diplomanızı kontrol ederek doldurunuz.       |   |
| Bu işlem için yaklaşık 13<br>dakikanızı ayırmalısınız.                                                | Üniversite Mezuniyet Bilgileriniz                                         |   |
| Bu işlem toplam <b>13</b><br>aşamalıdır. Şu anda <b>12</b> .<br>aşamadasınız.                         | Yurtiçi O Yurtdışı                                                        |   |
|                                                                                                    | *Üniversite                                                               |   |
| 1. Askerlik Bilgisi (Genel)                                                                           | Seçiniz 👻                                                                 |   |
| 2. Adli Sicil Kaydı                                                                                   |                                                                           |   |
| 3. Çalışma Bilgileri                                                                                  | *Fakülte / MYO / YO / Enstitü                                             |   |
| 4. Ek Dosyalar                                                                                        | Social -                                                                  |   |
| 5. Fotoğraf                                                                                           | Jeçiniz ·                                                                 |   |
| 6. İletişim Bilgileri<br>(Adres)                                                                      | *Program                                                                  |   |
| 7. Kimlik Bilgileri (Nüfusa<br>Kayıt Yer)                                                             | Seçiniz 💌                                                                 |   |
| 8. KPSS Bilgisi                                                                                       |                                                                           |   |
| 9. Lise Mezuniyet Bilgisi                                                                             | Mezun olduğum Fakülte / MYO / YO / Enstitü ve Programı listede göremedim. |   |
| 10. Mecburi Hizmet                                                                                    |                                                                           |   |

**21.** 13. işlem adımında başvuru esnasında beyanda bulunduğunuz tüm bilgilerinizin doğruluğunu kontrol ettikten sonra "**Yukarıdaki bilgilerimin doğruluğunu kabul ediyorum.**" seçeneğini işaretledikten sonra "**Başvur**" butonuna tıklayınız.

| Bu şartı kabul etmediş | iniz takdirde işleme devam e | demezsiniz. |  |
|------------------------|------------------------------|-------------|--|
| -                      | -                            |             |  |
|                        |                              |             |  |
|                        |                              |             |  |
|                        |                              | Basyur >    |  |
|                        |                              | Duşvur      |  |

**22.** Adalet Bakanlığı İş Başvurusu sayfasında Başvurularım kısmında başvuru durumunuzu kontrol edebilirsiniz.

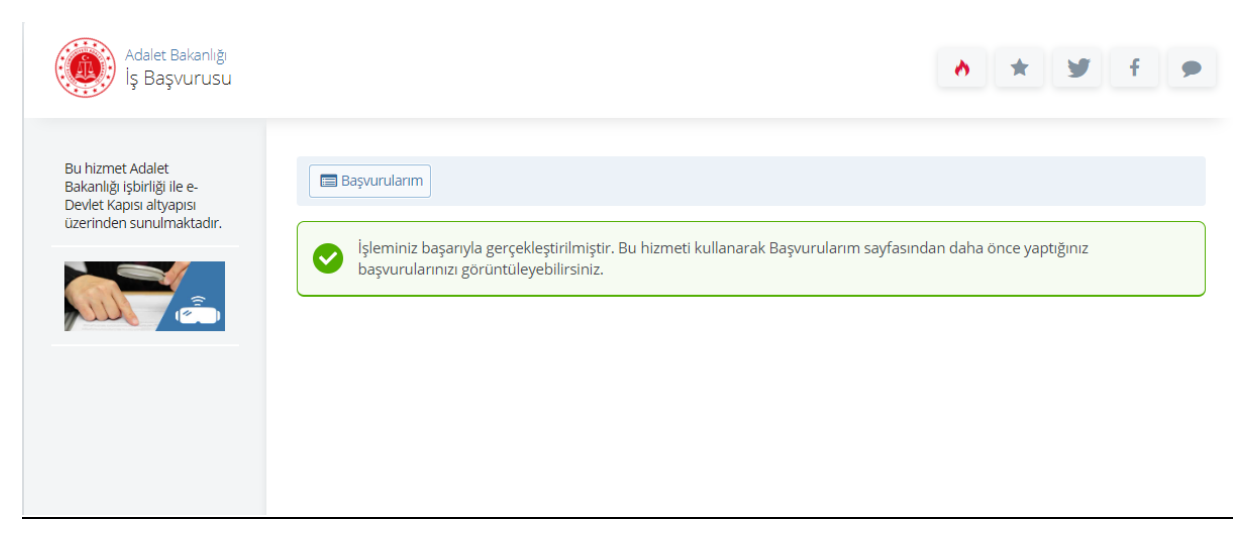

23. Başvurunuzu tamamladıktan sonra "Başvuru Bilgileri" butonuna basarak doldurmuş olduğunuz bilgileri kontrol edebilirsiniz. Başvurunuzda hata veya eksik olması durumunda başvuru süresi içerisinde "İptal Et" butonuna tıklayarak yeniden başvuru yapabilirsiniz.

|  |  | 29443 | Zabıt Katibi, Mübaşir, Koruma ve Güvenlik<br>Görevlisi, Şoför, Aşçı ve İşaret Dili Tercümanı<br>Alım İlanı |  |  |  | Başvuru<br>Tamamlandı | - | Başvuru<br>Bilgileri<br>İptal Et |  |
|--|--|-------|----------------------------------------------------------------------------------------------------|--|--|--|-----------------------|---|----------------------------------|--|
|--|--|-------|----------------------------------------------------------------------------------------------------|--|--|--|-----------------------|---|----------------------------------|--|

24. İptal edilen başvuru sonrası başvuru süresi içinde tekrar başvuru yapmak istemeniz halinde tüm adımları baştan uygulamanız gerekmektedir.

Başarılar dileriz.